# CDS EMPLOYER TRAINING – HHSC EVV POLICY COURSE

GO TO: <a href="https://learningportal.hhs.texas.gov/login/index.php">https://learningportal.hhs.texas.gov/login/index.php</a>

# SELECT "CREATE NEW ACCOUNT"

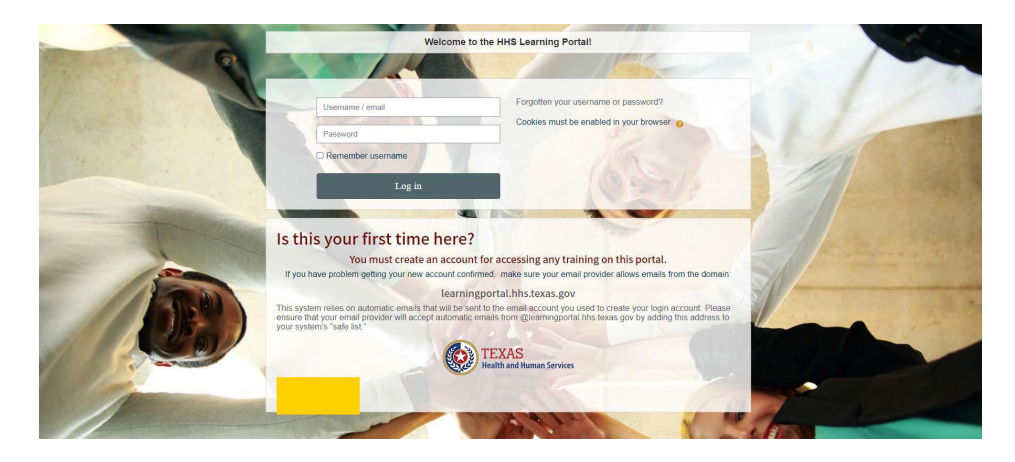

| New account                                |                                                                                                    |
|--------------------------------------------|----------------------------------------------------------------------------------------------------|
| <ul> <li>Choose your username a</li> </ul> | nd password                                                                                                    |
| Username o                                 | Missing username                                                                                                    |
| Password 0                                 | The password must have at least 8 characters, at least 1 digit(s), at least 1 lower case letter(s), at least 1 upper case letter(s), at least 1 non-alphanumeric character(s) such as as ';; or # |
| <ul> <li>More details</li> </ul>           |                                                                                                    |
| Email address 0                            |                                                                                                    |
| Email (again) 0                            |                                                                                                    |
| First name o                               |                                                                                                    |
| Last name o                                |                                                                                                    |
| City/town                                  | Austri                                                                                                    |
| Country                                    | United States 🔹                                                                                                    |
|                                            | Clearly my new account Cancel                                                                                                    |
|                                            |                                                                                                    |

- ENTER A USERNAME OF YOUR CHOICE
- ENTER A PASSWORD OF YOUR CHOICE
- Save this LOGIN information, it will be needed for annual training REQUIRED every year by EMPLOYER.

## ENTER:

- YOUR EMAIL ADDRESS2X
- FIRST NAME
- LAST NAME
- CITY/TOWN
- COUNTRY

# SELECT CREATE MY NEW ACCOUNT

# CDS EMPLOYER TRAINING – HHSC EVV POLICY COURSE

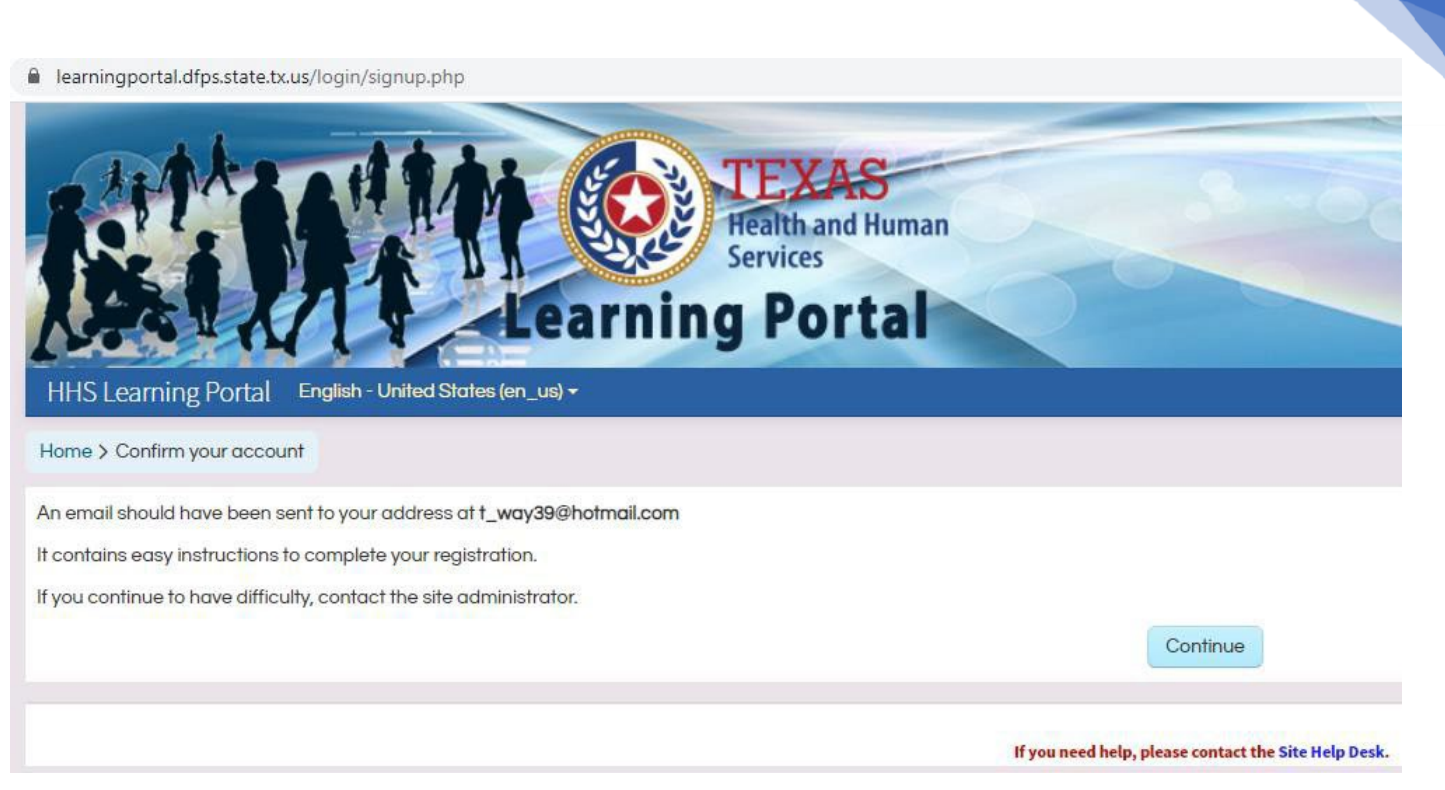

YOU WILL RECEIVE EMAIL FROM HHS LEARNING PORTAL TO CONFIRM YOUR LOG IN & INSTRUCTIONS TO COMPLETE YOUR REGISTRATION

## SELECT CONTINUE

LOCATE EMAIL IN YOUR INBOX FROM HHS & CONFIRM YOUR LOG IN

GO BACK TO HHS LEARNING PORTAL & LOG IN WITH CREDENTIALS YOU CREATED FOR NEW ACCOUNT

GO TO SEARCH COURSES:

• ENTER HHSCEVV POLICY & SELECT GO

## SELECT HHSC EVV POLICY COURSE-CURES ACT EVV EXPANSION

### SELECT ENROLL ME

YOU SHOULD RECEIVE A WELCOME MESSAGE & SHORT TOUR OF WEBSITE & TRAINING OPTIONS

### SELECT END TOUR

### TO BEGIN TRAINING, GO TO:

**STEP 1:** MAIN PRESENTATION

SELECT THE LINKS TO TAKE YOU THROUGH EACH TRAINING VIDEO

## CDS EMPLOYER TRAINING – HHSC EVV POLICY COURSE

COMPLETE ALL SEVEN LINKS OF TRAINING VIDEOS

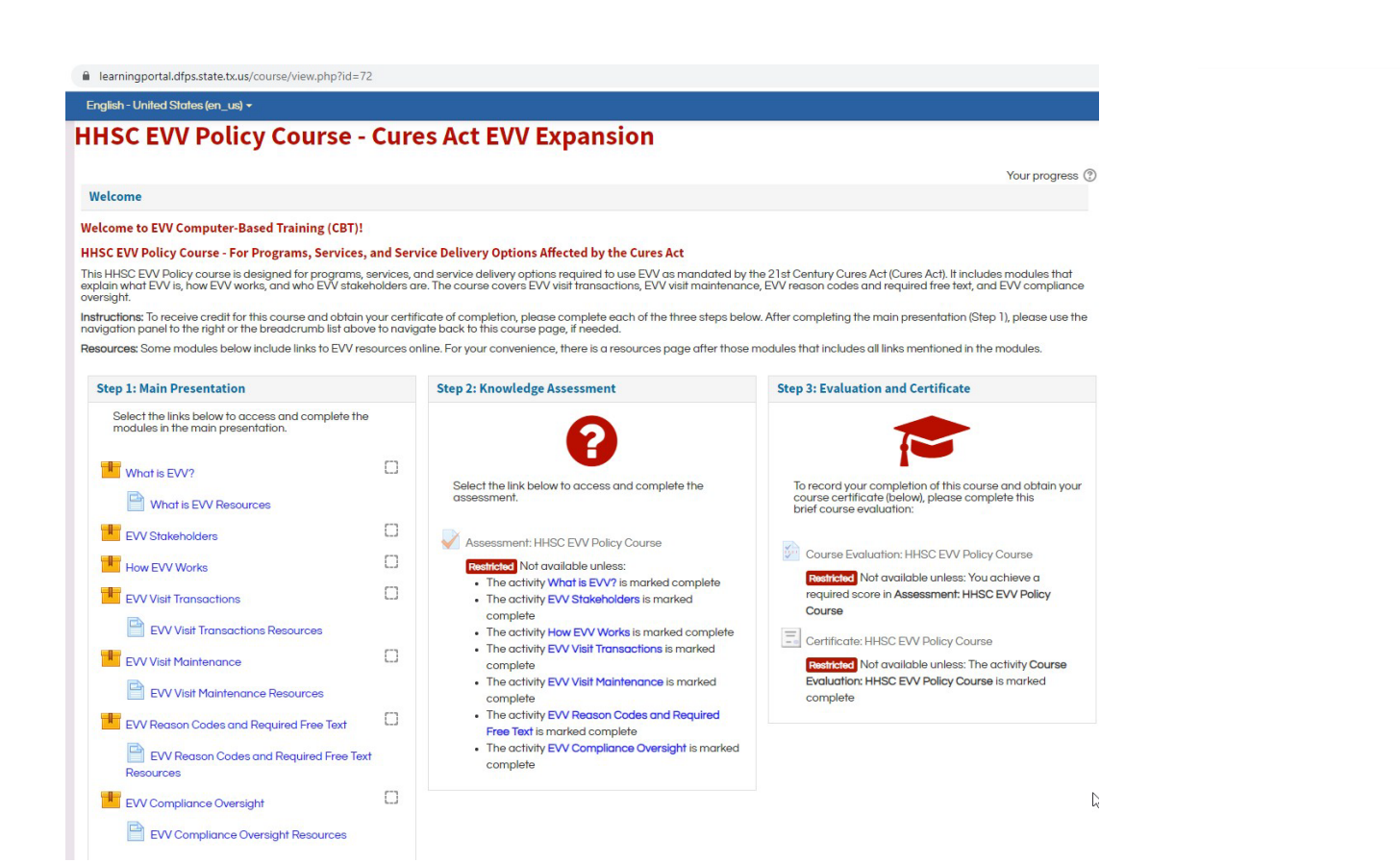

### GO TO STEP 2: KNOWLEDGE ASSESSMENT

SELECT ASSESSMENT LINK: HHSC EVV POLICY COURSE (IF RED CHECK MARK IN BOX & UNABLE TO SELECT THEN YOU HAVE NOT COMPLETED ALL VIDEIO TRAINING

COMPLETE THE ASSESSMENT

**GO TO STEP 3:** EVALUATION AND CERTIFICATE

TO RECORD COMPLETION OF COURSE & OBTAIN CERTIFICATE, SELECT COURSE EVALUATION AND COMPLETE THE EVALUATION

SELECT CERTIFICATE: HHSC EVV POLICY COURSE TO PRINT YOUR CERTIFICATE

SUBMIT CERTIFICATE TO HELPING RESTORE ABILITY